# E2 Setup with the MRLDS-550 for 527-0650

The MRLDS-550 (*P/N 809-1022*) requires adding a description file (*P/N 527-0650*) and a license key to E2.

Contact Customer Service to obtain this information:

- Email: ColdChain.CustomerService@copeland.com
- Phone: 770-425-2724 Option 4

# New Installation: Uploading the MRLDS-550 Description File to E2

Note that UltraSite 32 💆 software should be installed to perform a description file upload.

- 1. Connect to E2 using UltraSite32 (refer to the *UltraSite32 Manual P/N 026-1002*).
- 2. Launch UltraSite program and enter "USER" in the Username field and "PASS" in the Password field to login.
- 3. Double-click UltraSite to view the **Directory Level** and **Site Level** (see *Figure 1*).
- 4. Right-click Site Level and click Connect.
- 5. Double-click **Site Level** and locate the E2 where the **MRLDS\_550.dsc** will be installed.

6. Right-click the unit and select **Upload Description File**.

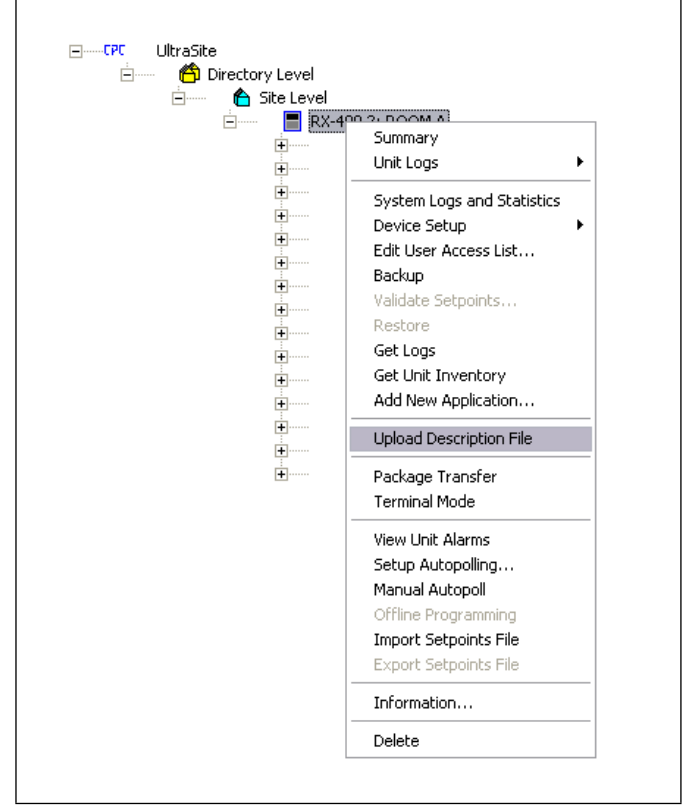

Figure 1 - UltraSite Directory Level

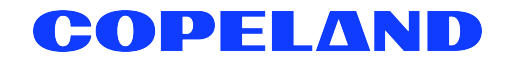

7. Click Browse to select the appropriate description (\*.dsc) file for MRLDS\_550.dsc from the computer and click Open.

|                                                         | Organize - New folder                                                                                                    | )= • (                                            |
|---------------------------------------------------------|----------------------------------------------------------------------------------------------------|---------------------------------------------------|
| I o delete à lile, fait select nom the last             | Revorites Name   Desktop Tasks   Downloads Recent Places   Recycle Bin Libraries   Documents Music   Music Pictures   Videos Videos | Date modified Type<br>11/10/2017 4:04 PM DSC File |
| FILE - Click Browse to select the file to upload Browse | Figure 3 - Select E2                                                                                                    |                                                   |

Figure 2 - Browse E2 Description File

8. Click **Upload**. A window will display that the description file was successfully imported. Click **OK**. The description (\*.dsc) file should appear inside the window.

| E2 De       | delete a file, first select from the list                      |
|-------------|----------------------------------------------------------------|
|             | MRLDS_550.dsc                                                  |
| UltraSite32 | ×                                                              |
| <b>A</b>    | Description data for MRLDS 550 version 0.0 was imported from   |
|             | MILLUS_JUUUSL as English language.                             |
|             |                                                                |
|             | C:\Users\Aaron.Javier\Desktop\Tasks\Description Files\7. MRLDS |

Figure 4 - E2 Description File Upload

9. Once completed, disconnect from the E2 and reboot the E2 controller — either manually with the toggle switch or remotely through Terminal Mode.

#### Note: Do not omit step of rebooting the controller.

# Entering the License for the MRLDS-550

- 1. Log into the E2 by pressing the Login/Logout) key and enter "USER" in the Username field and "PASS" in the Password field.
- 2. Press then (12, 19) to enter Licensing and press **F1** to add the description file license.
- 3. Enter the 16 alphanumeric characters provided by Technical Support and press to save.

| 08-04-14 🔹 🧑 💷                                                                                                    | CX-300<br>Add L                                                 | Uni<br>icen      | t 2 🗟<br>5e         | 15:05:30                                                    |
|----------------------------------------------------------------------------------------------------|-----------------------------------------------------------------|------------------|---------------------|-------------------------------------------------------------|
| Licensed Features- 08/<br>For controller model t<br>Feature                                                                                           | 04/2014 - 15:05:23 - Rev<br>ype: CX-300<br>Maximum In-          | : 4.(<br>Jse     | 36F01<br>License    | ADUISORY SUMMARY<br>Fails 6<br>Alarms 0<br>Notices 5        |
| 16AI<br>4AO<br>Log Group<br>8RO<br>Area Controller<br>CC100-Suction<br>UC7V52<br>Air Handling Unit<br>CC100-Liquid<br>Irrigation<br>Pulse Accumulatio | Activate Feature<br>Enter License key to<br>activate a Feature: |                  | -B1F4-225E-9A91     | NETWORK OVERVIEW<br>IDNet-1 •<br>NODBUS-1 •<br>Echelon •    |
| Analog Sensor Ctr<br>Loop/Sequence Ctr<br>Lighting Control<br>Power Monitoring<br>Condenser Control<br>Digital Sensor Ctrl<br>Heat/Cool Control       | 24<br>8<br>2<br>24<br>6                                         | 8<br>9<br>9<br>9 | 8986-F349-BDCE-E8E2 | E2 Unit02<br>Rev 4.06F01<br>IP 10.161.200.207<br>English-US |
| Enter desired text                                                                                                    |                                                                 |                  | Ļ                   | F5: CANCEL                                                  |

Figure 5 - Adding MRLDS-550 License

## **Device Setup**

### E2 Serial Port Setup

- 1. Log into the E2 controller by pressing (Login/Logout)key.
- 2. Enter "USER" in the Username field and "PASS" in the Password field and press the Log MOUT (Login/Out) key.
- 3. Press then (<sup>†</sup>, <sup>#</sup>, and <sup>1</sup>) (General Controller Information), then press **F2** twice to move to the **C3: Serial** tab.

| C1: General    | C2: Eng Units  | C3: Serial     | C4; TCP/IP             | C5:        | Peer   | Netwrk | ADVISORY   | SUMMARY  |
|----------------|----------------|----------------|------------------------|------------|--------|--------|------------|----------|
| C6:            | C7: System     | C8:            | C9:                    | C0:        | MORE   |        | Fails      | 9        |
|                | Gener          | al Setup: GENE | RAL SERV               |            |        |        | Alarms     | 9        |
|                |                |                |                        |            |        |        | Notices    | 3        |
| Serial         | Value          |                |                        |            |        | ll.    |            |          |
| COM1 Conne     | ction : Not U  | sed            |                        |            |        | 1 T    |            |          |
| COM2 Conne     | ction 🤆 MODBU  | S-1            |                        |            |        |        | NETWORK    | OVERVIEW |
| COM2 Baud      | : 96.00        | haud           |                        |            |        |        | MODBUS-    | 1 🔶      |
| COM2 Data      | Size :         | 8              |                        |            |        |        |            |          |
| COM2 Parit     | y :None        |                |                        |            |        |        |            |          |
| COM2 Stop      | Bits :         | 1              |                        |            |        |        |            |          |
| COM3 Conne     | ction : Modem  |                |                        |            |        |        |            |          |
| COM3 Baud      | : 115.2        | Kbaud          |                        |            |        |        |            |          |
| COM3 Modem     | Port : No Mo   | dem            |                        |            |        |        |            |          |
| COM3 Modem     | Type : CPC 3   | 3.6K Internal  |                        |            |        |        |            |          |
| COM3 Modem     | Init : ATEOV   | 150=1510=40&D2 | &U2 / NO%C O&K O&Y O&N | 19         |        |        |            |          |
| CUM3 Fax I     | nit : AIV1E    | 050=1510=40&D2 | KUS / NU%C UKK UKY UK\ | 0          |        |        |            |          |
| CUM4 Conne     | CTION : MUDBU  | 5-2            |                        |            |        |        | 50 11-11-0 |          |
| COM4 Baud      | : 9600         | Dauu           |                        |            |        |        | E2 UNICU   |          |
| com4 Data      | S120 :         | 8              |                        |            |        |        | Dou: 1: 00 | F 04     |
|                | pitc :         | 1              |                        |            |        | Ļ      | NEO 4.08   | FUI      |
| CON4 SCOP      | BIUS .         |                |                        |            |        | lí I   |            |          |
|                |                |                |                        |            |        |        | English-   | 211      |
|                |                |                |                        |            |        |        | English-   | 03       |
| Scroll using N | lext/Prev keys | Connection T   | ype for COM2           |            |        |        |            |          |
|                | D 50. NE       | T TAD          | FOR FRIT               | <b>C</b> 1 | 1.001/ |        | <b>FF</b>  | PANOLI   |

Figure 6 - Port Setup Screen

- 4. Press the down  $\heartsuit$  arrow to the COM Connection to where the device is wired.
- 5. Press **F4** (LOOK UP) and select **MODBUS-1** (if MODBUS-1 is being used, select MODBUS-2 or MODBUS-3 connection), then press to set configuration.
- 6. Press F4 to select options and set the MODBUS connection as follows:

| COM Baud:      | 9600 Baud |
|----------------|-----------|
| COM Data Size: | 8         |
| COM Parity:    | None      |
| COM Stop Bits: | 1         |

- 7. Press to set configuration, then the the key to save the changes.
- 8. Press the **G** key to return to the **Home** screen.

## **MODBUS** Connection

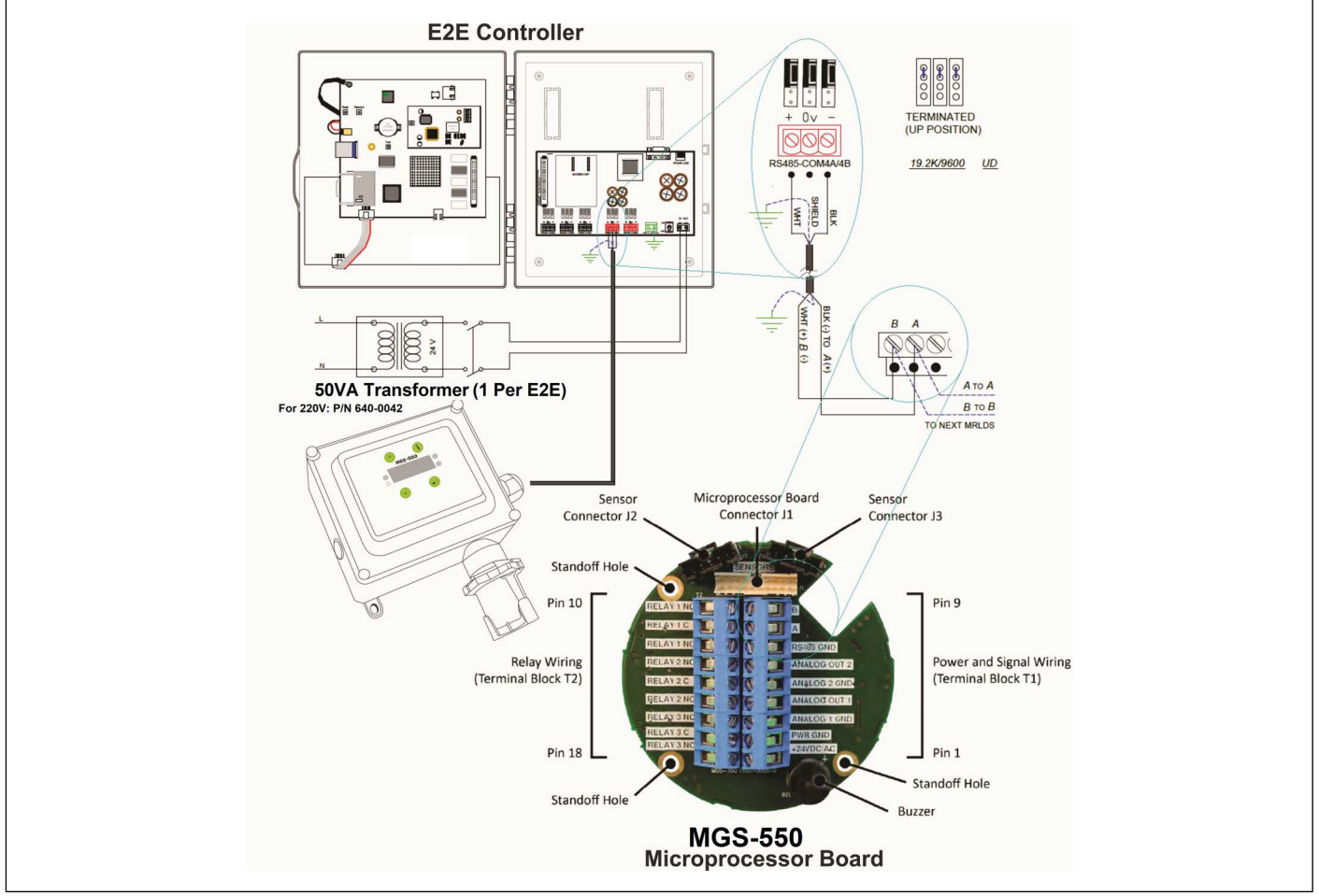

Figure 7 - MODBUS Connection

#### Note that the polarity of the RS485 MODBUS connection between E2 and the 550 is reversed.

# Adding the MRLDS-550 Application on E2

- 1. Press when 2, 2, and 2 to enter Connected I/O Boards and Controllers.
- 2. Press F2 twice to move to C4: Third Party tab. Highlight the MRLDS 550 application and enter the desired number of devices under Quantity.

| C1: This Unit | C2: I   | 0 Netw | ork C3: | ECT        | C4: Third | Partų | C5: Echelon |
|---------------|---------|--------|---------|------------|-----------|-------|-------------|
| C6:           | C7:     |        | C8:     |            | C9:       |       | C0:         |
|               |         | Num    | Networ  | k Ctrls: M | NetSetup  |       |             |
|               | Third H | Party  | Board T | ype        | Quantity  | Max   |             |
|               |         | #1 :   | CT M400 | VFD        | _ 0       | 16    |             |
|               |         | #2 :   | MGS250  |            | 9         | 0     |             |
|               |         | #3 :   | MRLDS 5 | 50         | 5         | 20    |             |
|               |         | #4 :   | RMS Sca | le         | 6         | 1     |             |
|               |         | #5 :   | Sporlan | SH Ctrl    | 6         | 10    |             |
| l             |         |        |         |            |           |       |             |

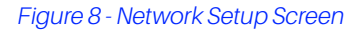

- 3. Press the back key to save the changes.
- 4. Press **O** to return to the **Home** screen.

# Commissioning the MRLDS-550

- 1. Press then 2, 2, and to enter the Network Summary screen.
- 2. Highlight the MRLDS-550 to be commissioned and press F4.

Figure 9 - Network Summary Screen

5

3. If a box with **Select Network** appears on the screen, select the MODBUS number where you configured the device — either **MODBUS-1**, **MODBUS-2**, or **MODBUS-3** and press

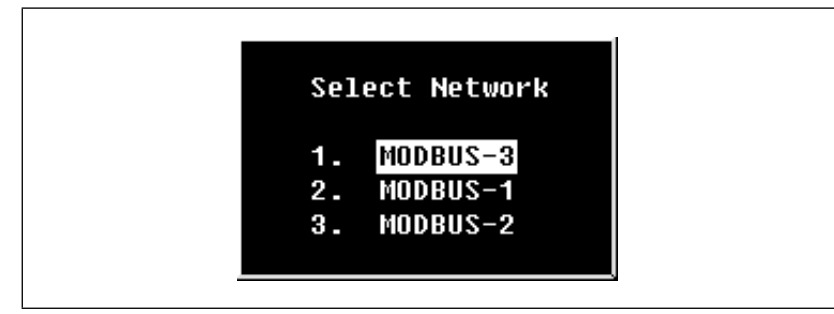

Figure 10 - Select Network Screen

4. Select the address for the device and press .

| Name Type Naturel/ Oddescr Rev Status ADUISORY SUMMAR   E2 Unit02 CX400 C-Sto MODBUS-1 Devices 4.08F03 This Controller Alarms   8R0_001 8R0 1. (Unused) 4.08F03 This Controller Notices   4A0_001 1. (Unused) 8.00 Offline 0.00 Offline Notices   4RTC/RTU_001 ARTC/RTU 3. (Unused) 0.00 Offline Network overvie   VRLDS 550001 MRLDS 550 5. (Unused) 0.00 No Port MODBUS-1                                                                                                    | ARY           |
|----------------------------------------------------------------------------------------------------|---------------|
| 8. (UNUSED)<br>9. (UNUSED)<br>10. (UNUSED)<br>11. (UNUSED)<br>12. (UNUSED)<br>13. (UNUSED)<br>14. (UNUSED)<br>15. (UNUSED)<br>14. (UNUSED)<br>15. (UNUSED)<br>15. (UNUSED)<br>16. (UNUSED)<br>17. (UNUSED)<br>18. (UNUSED)<br>19. (UNUSED)<br>19. | 16<br>16<br>9 |
| 15. (Unused)<br>16. (Unused)<br>17. (Unused)<br>18. (Unused) ▼<br>English=US                                                                                                    |               |

Figure 11 - Select Device Address Screen

6

Note that the MODBUS address must be the same as the address assigned on the device.

5. A window will appear. Press to continue.

| 11-10-17 🔹 🥝              | TM                        | C<br>Ne         | X-400 Unit<br>twork Summa | 2<br>ary        | ۵                      | FULL   |                                   | 17:06:08<br><mark>*Alarm*</mark> |
|---------------------------|---------------------------|-----------------|---------------------------|-----------------|------------------------|--------|-----------------------------------|----------------------------------|
| Name                      | Туре                      | U<br>Notwork Ad | nknown Devi<br>deocc      | ice 01<br>Rev   | Status                 |        | ADVISORY S<br>Fails               | SUMMARY                          |
| E2 Unit02<br>8R0_001      | CX400 C-Sta<br>8R0<br>400 |                 | -                         | 4.08F03<br>0.00 | 3 This Cont<br>Offline | roller | Notices                           | 16<br>16                         |
| ARTC/R<br>RCB_00<br>MRLDS | Setting Phys              | sical Address f | or: Unkn                  | own Devi        | ice 01                 |        | NETWORK OU<br>IONet-3<br>MODBUS-1 | JERVIEW<br>•<br>•                |
|                           | Specify Phy               | sical Address O | f Controll                | er              |                        |        |                                   |                                  |
|                           | Addı                      | ress: _ 1       |                           |                 |                        |        |                                   |                                  |
|                           |                           |                 |                           |                 |                        |        | E2 Unit02                         |                                  |
|                           |                           |                 |                           |                 |                        |        | Rev 4.08F                         | 03                               |
|                           |                           |                 |                           |                 |                        |        | English-US                        | s                                |
| Enter value               | and Press ENTER 1         | o Set Address   |                           |                 |                        |        |                                   |                                  |

Figure 12 - Set the Physical Address for the MRLDS-550

- 6. Press the 🖘 key to save the assigned address.
- 7. Press the Deckey to return to the Home screen and press then **7**, **7**, and **1** to enter the Network Summary screen again.
- 8. After a few seconds, the MRLDS-550 should appear **Online**.

|                                                                                                    | Network S                                                                      | ummary                                                                   | E<br>Full                                                             | Image: Second system     17:06:5       FULL     *ALARM    |  |  |  |
|----------------------------------------------------------------------------------------------------|--------------------------------------------------------------------------------|--------------------------------------------------------------------------|-----------------------------------------------------------------------|-----------------------------------------------------------|--|--|--|
| Name Type                                                                                                    | Network Address                                                                | Rev                                                                      | Status                                                                | ADVISORY SUMMARY<br>Fails 4<br>Alarms 2                   |  |  |  |
| 22 Unit02 CX400 C-Store<br>R0_001 8R0<br>40_001 4A0<br>RTC/RTU_001 ARTC/RTU<br>RCB_001 MFlex RCB/RCB-<br>RLDS 550001 MRLDS 550 | re Ethernet:<br>IDNet-3:<br>IDNet-3:<br>IDNet-3:<br>CB-P IONet-3:<br>MODBUS-1: | 2 4.08F03<br>1 9.69<br>1 9.69<br>1 9.69<br>1 9.69F01<br>1 9.69<br>1 9.09 | This Controller<br>Offline<br>Offline<br>Offline<br>Offline<br>Online | Notices 16<br>Network overview<br>IONet-3 •<br>MODBUS-1 • |  |  |  |
|                                                                                                    |                                                                                |                                                                          |                                                                       | E2 Unit02<br>Rev 4.08F03                                  |  |  |  |

Figure 13 - MRLDS-550 Online

# Viewing the Status

Press then **5**, **4**, **6**, and **6** (this is equivalent to pressing **Menu** then **5**; **400**) or use the cursor to navigate to **MRLDS 550** and press **E** 

11-10-17 🔹 🦿 CX-400 Unit 7:08:18 MRLDS 550 FULL ADVISORY SUMMARY 550001 MRLDS Fails Alarms Notices SENSOR 1 SENSOR 2 16 Full Scale 50000 Full Scale NONE Level % Level PPM 10.00 5000 Level % Level PPM NONE NONE NETWORK OVERVIEW IONet-3 MODBUS-1 ALARM SETPOINTS ALARM SETPOINTS Low Setpoint Medium Setpoint High Setpoint Low Setpoint Medium Setpoint High Setpoint 15000 5 20000 40000 S ALARMS ALARMS Sensor Fault Code Sensor Fault Code 5 NONE Sensor Fault Sensor Fault NOTACT Low Alarm Flag Low Alarm Flag NOTACT Medium Alarm Flag High Alarm Flag Medium Alarm Flag High Alarm Flag NOTACT NOTACT E2 Unit02 Misc Rev 4.08F03 Instrument Fault Code Sensor 1 Start Up Sensor 2 Start Up Relay 1 State Relay 2 State Relat 3 State 768 OFF OFF NOTAC OFF English-US F4: SENSORS F3: CIRCUITS F1: AHU F5: SETUP

Figure 14 - View Status Screen

For a copy of the 550 User Manual, click:

https://www.mybacharach.com/wp-content/uploads/pdf/MGS-550/MGS-550%20User%20Manual.pdf

Or visit the manufacturer's page:

https://www.mybacharach.com/product-view/mgs-550/

Visit our website at copeland.com/en-us/products/controls-monitoring-systems for the latest technical documentation and updates. For Technical Support call 833-409-7505 or email ColdChain.TechnicalServices@Copeland.com

026-4965 R3

The contents of this publication are presented for informational purposes only and they are not to be construed as warranties or guarantees, express or implied, regarding the products or services described herein or their use or applicability. Copeland reserves the right to modify the designs or specifications of such products at any time without notice. Responsibility for proper selection, use and maintenance of any product remains solely with the purchaser and end-user. @2024 Copeland is a trademark of Copeland LP.

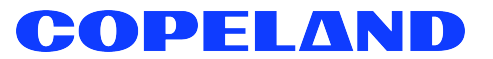